PraxPlan – ICS-Export Ausgabe:14.05.2018

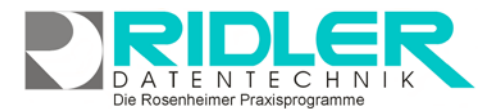

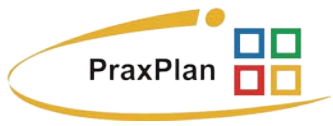

## **PraxPlan ICS-Export:**

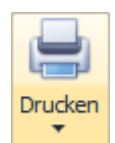

Im PraxPlan Fenster können Sie mit Klick auf die Schaltfläche **Ducken** Ihre Terminplandaten per Transfer im ICS-Kalenderformat an Ihren Smartphone Kalender übergeben. Das ICS-

Kalenderformat kann mit allen gängigen Smartphones wie z.B. Apple IPhone, Google Android Handys oder Windows Mobile Handys synchronisiert werden. Die Synchronisation erfolgt über Cloud Speicherdienste wie Dropbox, SkyDrive oder Teamdrive.

## Ablauf Export Termine als ICS Datei:

Die Vorgehensweise ist derzeit analog dem Export zu Outlook.

Terminplantransfer als ICS-Datei: Es öffnet sich nebenstehendes Fenster.

**Mitarbeiter:** Es wird der Mitarbeiter ausgewählt, dessen Daten synchronisiert werden sollen.

ICS Datei: Hier wird der Speicherort der exportierten Termindaten festgelegt. Mit Klick auf öffnet sich der Windows Explorer mit Dateiauswahl. Der gewählte Speicherort sollte das lokale Verzeichnis eines Cloud Speicherdienstes wie Dropbox, SkyDrive oder Teamdrive sein. FTP oder Http geht nicht!

Terminerinnerung: Hier wird angegeben, ob eine Terminerinnerung für jeden Termin erstellt werden soll. Die Einstellung **0 min** vor dem Termi

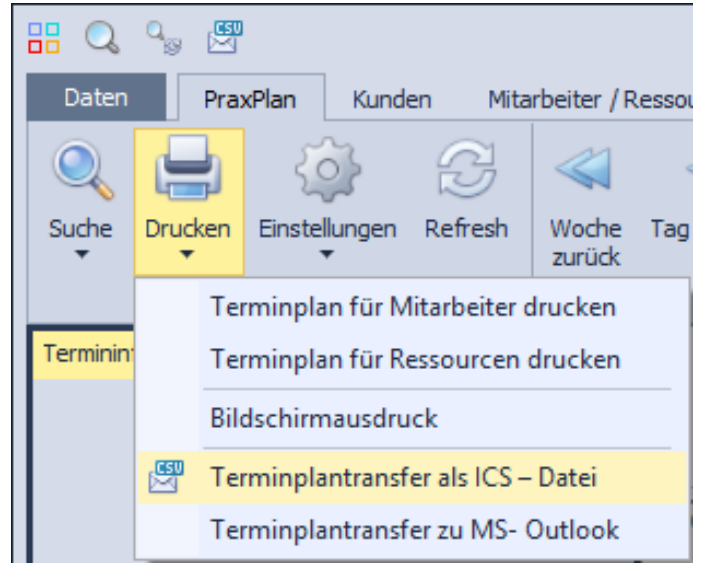

| 📙 PraxPlan Termine i                 | n ICS Datei exportieren 🛛 🗕 🛛                     | ×            |
|--------------------------------------|---------------------------------------------------|--------------|
| <b>⊘ ?</b>                           |                                                   | $\mathbf{8}$ |
| OK Hilfe                             |                                                   | Exit         |
| Mitarbeiter                          | Müller Max                                        | •            |
| ICS Datei                            | C:\Program Files\Ridler Datentechnik\PraxPlan\DB\ |              |
| Terminerinnerungen                   | 0 🌲 Minuten vor dem Termin                        |              |
| von Datum                            | 03.09.2015 23 bis Datum 08.09.2015                | 23           |
| Patienteninformationen mit übergeben |                                                   |              |
|                                      | 02.02                                             | 2015         |
| 03.09.2015                           |                                                   |              |

Die Rosenheimer Praxisprogramme - bewährt seit 1987

werden soll. Die Einstellung 0 min. vor dem Termin schaltet diese Funktion aus.

von Datum – bis Datum: Alle Termine in der genannten Zeitspanne werden exportiert.

Kundeninformationen mit übergeben: Bei markierter Funktion, wird der Name des Patienten und die geplanten Leistungen mit in die ICS – Datei übergeben.

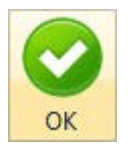

OK startet den Export.

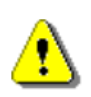

Achtung: Ab hier ist andere Software zuständig. Bitte wenden Sie sich bei Problemen an die jeweiligen Anbieter !

PraxPlan – ICS-Export Ausgabe:14.05.2018

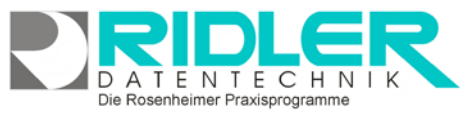

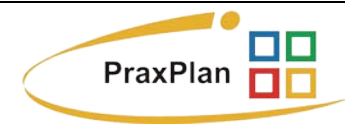

Was wird benötigt ?

- 1. Ein neuzeitliches Smartphone mit Android, Windows 8 /10 oder iOS Betriebssystem.
- Ein Account bei einem Cloud Speicherdienst. Das Auswahlkriterium sollte neben dem Datenschutz eine passende App f
  ür mein Handy sein. Wir haben TeamDrive beim Testen und Entwickeln benutzt. Dieser Service wurde vom unabh
  ängigen Landeszentrum f
  ür Datenschutz Schleswig-Holstein (ULD) zertifiziert.
- 3. Eine App auf meinem Smartphone, das die ICS Datei in den Kalender importiert. Bei der Auswahl der App sollte man darauf achten, daß bei mehrfachem Import keine doppelten Termineinträge entstehen und ein automatischer (Timer gesteuerter) Import möglich ist. Wir haben iCal Import/Export 2.4 von Lukas Aichbauer verwendet. Die Timer – Version ist kostenpflichtig aber mit 2,40€ recht erschwinglich. Web: <u>http://www.drlue.tk/ical/?page\_id=120</u>

## Wie funktioniert es ?

PraxPlan schreibt die ICS – Datei mit Terminen in den lokalen Path Ihres Cloud Speicherdienstes. Der Dienst transportiert die Datei zu allen von Ihnen angemeldeten und mit dem Internet verbundenen Geräten. Die Smartphone App liest die Termine aus der ICS-Datei und aktualisiert den angegebenen Kalender.

Hinweis: Bei Android können Sie mehrere Kalender anlegen und gleichzeitig anzeigen. Legen Sie für den Austausch mit PraxPlan einen extra Kalender an.

Weitere relevante Dokumente: Zurück zum Inhaltsverzeichnis PraxPlan Blocktermine

Ihre Notizen:

Die Rosenheimer Praxisprogramme - bewährt seit 1987